# SUNNY HILLS HIGH SCHOOL Aeries Online Enrollment GUIDE BOOKLET

Sunny Hills High School Guidance Office, Room 5 (714) 626-4208 www.sunnyhills.net

# **New Enrollment Instructions for Parents**

#### Aeries Online Enrollment Link: https://enrollment.fjuhsd.org/

This process is available for students who have <u>never enrolled</u> and/or attended any school in the Fullerton Joint Union High School District.

#### To get started:

# **NEW STUDENTS** click the "Enroll A New Student" button

Welcome to Aeries Online Enrollment

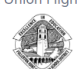

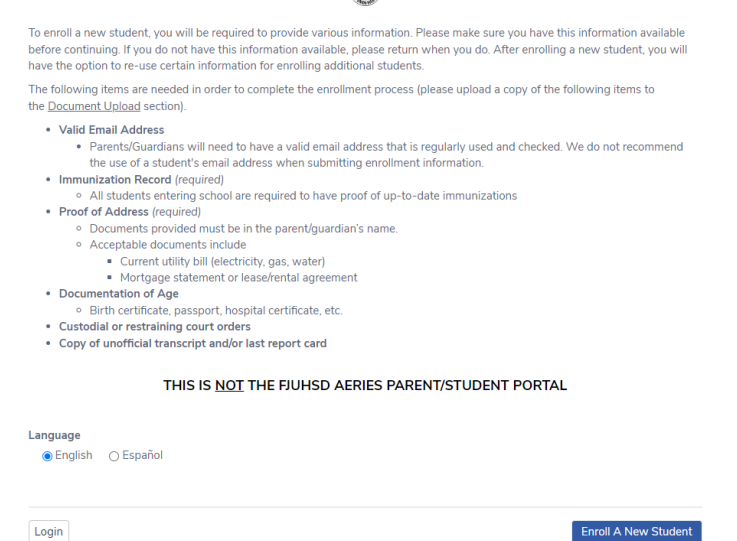

# Please prepare the following documents needed to complete your Online Enrollment.

- 1. Copy of students' birth certificate or passport
- 2. Proof of residence in custodial parent name
  - a. Copy of current utility bill (gas, water or electric only)
  - b. Copy of mortgage statement or rental/lease agreement
- 3. Copy of Immunization Record
- 4. Copy of students' transcript/report card from current school
- 5. Proof of withdrawal from last high school attended, if applicable
- 6. Copy of current IEP or 504, if applicable
- 7. Additional supporting documents

#### **Create New Account**

Please provide the legal parent/guardian email address and a password to create a new account. If you have previously used this website to enroll a student for this district, you may login as an existing user.

| mail | add | dres | 5 |
|------|-----|------|---|

Password

Your Name

Re-type Password

Create account

#### **Students' Name**

Please fill out the student's legal first, middle and last name along with their birthday. Please note that this information must match their Documentation of Age.

#### Student's Name

| Student's legal last name                                                                            |
|----------------------------------------------------------------------------------------------------|
|                                                                                                    |
| School grade levels are from the California Department of Education - <b>click here</b> for details. |
| Please select a grade level or program to enroll this student in                                     |
| Select Grade Level or Program 🔻                                                                      |
|                                                                                                    |

#### **Students' Address**

Enter your resident address and make sure the address auto populates into the street address field.

| Student Address                                       |                                                         |
|-------------------------------------------------------|---------------------------------------------------------|
| Resident Address                                      | Street Address                                          |
| Street Address                                        | 1200 〇                                                  |
| nit or Apartment Number                               | 1200 Allwood Cr (Anaheim 92807)                         |
| ity                                                   | 1200 E Babcock Cr (Placentia 92870)                     |
| udent's Home ZIP Code                                 | 1200 Cypress Point Dr (Placentia 92870)                 |
|                                                       | 1200 Eckenrode Wy (Placentia 92870)                     |
| ate Student lives in alifornia                        | <ul> <li>1200 El Dorado St (Placentia 92870)</li> </ul> |
| se residence address above as mailing address?<br>Yes | 1200 Faxton Cr (Analheim 92807)                         |
| ○ No, use a different address for mail                | 1200 Holt Dr (Placentia 92870)                          |

# **Students' Address Used for InterDistrict Transfer**

If you have been approved for an InterDistrict transfer permit from outside of the FJUHSD district boundaries, please use the Sunny Hill High School address to move forward.

#### Sunny Hills High School 1801 Lancer Way, Fullerton, CA 92833

#### **Assigned School**

| Resident Address                  |  |
|-----------------------------------|--|
| Street Address<br>1801 Lancer Way |  |
| Unit or Apartment Number          |  |
| City<br>Fullerton                 |  |
| Student's Home ZIP Code           |  |
| State Student lives in            |  |
| California                        |  |

Based on your resident address, your student will be assigned to a homeschool within the district boundaries. The option to choose preferred school will not be available through the online enrollment. If you have been approved for Open Enrollment, proceed with your assigned school. Your student will be moved to your school of choice automatically.

Congratulations! Based on the information you provided you are eligible to enroll for school using this website. Based on grade and address information you are assigned to the following school

Assigned school Sunny Hills High School (Eighth Grade - Twelfth Grade)

#### **Account Created**

Your account has now been created, but needs to be verified. Check your email for the verification link from ADNadmin@fjuhsd.org. If you do not receive the email, please check your spam or junk mail folder.

Your account has been created but needs to be verified. Please check your email and follow the instructions to finish enrollment. If you do not receive the email, please check your spam or junk mail folder.

# New Enrollment Process

The remainder of the enrollment process will take about 15-30 minutes. Please be prepared to complete this process in this amount of time or more.

The remainder of the process will require approximately 15-30 minutes. If you are unable to complete this process in one sitting, you may save your progress and resume the process at a later time by logging into your account using your email address and password.

# **General Student Information**

- Gender
- Home Phone Number
- Mobile Phone Number
- Ethnicity

| Student's gender       Student's home phone numb         Choose a Gender       Image: Student's home phone numb         The following two questions are required by federal law Image: Student Hispanic or Latino?       Image: Student Hispanic or Latino?         No, not Hispanic or Latino       Image: Student's home phone numb         Is this student Hispanic or Latino       Image: Student's home phone numb         Is the student Hispanic or Latino       Image: Student's home phone numb         Is the race of this student? You may select up to five.       Image: Student's home phone numb | er Student's mobile phone number |
|----------------------------------------------------------------------------------------------------|----------------------------------|
| Choose a Gender  The following two questions are required by federal law  Is this student Hispanic or Latino?  No, not Hispanic or Latino  Yes, Hispanic or Latino  Ethnicity Intentionally Left Blank  What is the race of this student? You may select up to five.  American Indian or Alaskan Native                                                                                                    |                                  |
| The following two questions are required by federal law   Is this student Hispanic or Latino? No, not Hispanic or Latino Yes, Hispanic or Latino Ethnicity Intentionally Left Blank What is the race of this student? You may select up to five. American Indian or Alaskan Native                                                                                                    |                                  |
| Is this student Hispanic or Latino?<br>No, not Hispanic or Latino<br>Yes, Hispanic or Latino<br>Ethnicity Intentionally Left Blank<br>What is the race of this student? You may select up to five.                                                                                                    |                                  |
| What is the race of this student? You may select up to five.<br>American Indian or Alaskan Native                                                                                                    |                                  |
| American Indian or Alaskan Native                                                                                                    |                                  |
|                                                                                                    | Chinese                          |
| 🗌 Japanese                                                                                                    | Korean                           |
| □ Vietnamese                                                                                                    | Asian Indian                     |
| 🗌 Laotian                                                                                                    | Cambodian                        |
| Hmong                                                                                                    | Other Asian                      |
| 🗌 Hawaiian                                                                                                    | 🗌 Guamanian                      |
| 🗌 Samoan                                                                                                    | 🗌 Tahitian                       |
| Other Pacific Islander                                                                                                    | Filipino                         |
| Black or African American                                                                                                    | White                            |
| Race Intentionally Left Blank                                                                                                    |                                  |

# **Parent Information**

Please fill out Parent/Guardian #1/#2 information for your student.

| Please provide information about parents/guardians w<br>who do not live with the student will be collected in th                                            | /ho live with the student. Information about parents/guardians<br>ie next step. |
|----------------------------------------------------------------------------------------------------|---------------------------------------------------------------------------------|
| Minimum required fields:<br>-First and Last name<br>-Relationships to Student<br>-Does this parent/guardian live with the student?<br>-Primary phone number |                                                                                 |
| Parent/Guardian #1                                                                                                    |                                                                                 |
| First Name                                                                                                    | Last Name                                                                       |
| First Name<br>Relationship to student                                                                                                    | Last Name                                                                       |
| First Name Relationship to student Select Relationship                                                                                                    | Last Name Allow Access to Portal  Choose an option                              |
| First Name Relationship to student Select Relationship Tmail address                                                                                        | Last Name Allow Access to Portal  Choose an option                              |

# **Restrained Individual**

Please provide as much information about the restrained person as possible.

If you have court order documents, please upload it during the Document Upload section or bring it to the school site during your registration process.

| Please provide as much information al                                      | hout the restrained person as possible     |  |
|----------------------------------------------------------------------------|--------------------------------------------|--|
| Please upload any supporting documents during the Document Upload section. |                                            |  |
| there an individual who is restrained from o                               | contact with this student by court decree? |  |
| • Yes, an individual is restrained by court de                             | ecree                                      |  |
| • • • • • • • • • • • • • • • • • • • •                                    |                                            |  |
| First Name                                                                 | Last Name                                  |  |
| First Name<br>Relationship to student                                      | Last Name<br>Mailing Address               |  |

#### **Local Physician Information**

### Please enter the local physician information for your student.

| cian Information 🗸 🗸                                                                                                    |  |
|----------------------------------------------------------------------------------------------------|--|
| lease provide as much information about the student's local physician as possible. If you are new to the area and do not have a hysician for the student you may enter a nearby hospital or clinic. |  |
| Last Name                                                                                                    |  |
| Medical facility address                                                                                                    |  |
| Cell phone                                                                                                    |  |
| Extension                                                                                                    |  |
|                                                                                                    |  |

#### **Emergency Contact**

Please provide up to four emergency contacts <u>other</u> <u>than the parent/guardian</u> entered on the previous screen.

| Please provide up to four e<br>least one emergency record                                             | gency contacts <u>other than the parent/guardian</u> entered on the previous screens. At<br>required. |
|----------------------------------------------------------------------------------------------------|----------------------------------------------------------------------------------------------------|
| Minimum required fields:<br>-First and Last name<br>-Relationship to Student<br>-Primary phone number |                                                                                                    |
| Emergency Contact #1                                                                                  |                                                                                                    |
| First Name                                                                                            | Last Name                                                                                             |
| Relationship to student                                                                               |                                                                                                    |
| Select Relationship                                                                                   | ▼                                                                                                    |

**Emergency Contacts** 

#### **Health Survey**

Please provide a list of any medical condition(s) the student has by selecting a medical condition from the drop down selection and click add.

You may provide additional information about the condition in the comment area.

| Health Survey                                                                                                    |            |
|----------------------------------------------------------------------------------------------------|------------|
| Please provide a list of any medical conditions this student has by selecting a medical condition from the drop-down sele<br>click 'Add'. You may provide additional information about the condition in the comment area. | ection and |
| Add A Medical Condition                                                                                                    |            |
| Select medical condition                                                                                                    | ▼          |
| Comments                                                                                                    |            |
| Enter any comments or notes regarding this condition here.                                                                                                    | 12         |
| _                                                                                                    |            |

# **Other District Enrollments**

If your student has previously attended school grade K through 12 in another district, please provide as much information as possible for up to the last four schools.

| Othe                                                                                                    | er District Enrollments                                                                                                    |
|----------------------------------------------------------------------------------------------------|----------------------------------------------------------------------------------------------------|
| If this student has previously attended schoo<br>information as possible for up to the last fou<br>If you are not certain of the exact enter and<br>started sometime in February of 2012, you n | ol for grade TK thru 12 in another district, please provide as much<br>ir schools.<br>leave date, please enter a approximate day. For example, if the student<br>may enter February 1st, 2012. |
| revious School #1                                                                                                    |                                                                                                    |
| Enter Date                                                                                                    | Leave Date<br>Month ▼ Day ▼ Year ▼                                                                                                    |
| Month V Day Vear V<br>Enter Grade                                                                                                    | Leave Grade                                                                                                    |

#### **Documents**

Please review each document by clicking on the checkbox.

| Iment | Documents                                                                                                    |           | ~ |
|-------|----------------------------------------------------------------------------------------------------|-----------|---|
| DOX.  | Please review each document by clicking on the checkbox.                                                                               |           |   |
|       | SHHS 21-22 Student Handbook                                                                                                    | *Required |   |
|       | Summer Update-FJUHSD Newsletter 21-22                                                                                                  | *Required |   |
|       | IJUHSD Annual Notice to Parents 21-22     □By checking the box, my student and I acknowledge that we have read the following document. | *Required |   |
|       | McKinney-Vento Residency Questionnaire 21-22                                                                                           | *Required |   |
|       |                                                                                                    |           |   |

#### **Authorizations**

Please answer the following questions.

| Author                                                                                                    | rizations 🗸 🗸                                                                                                    |
|----------------------------------------------------------------------------------------------------|----------------------------------------------------------------------------------------------------|
| Il fields are required.                                                                                                    |                                                                                                    |
| ck <b>here</b> for more information regarding the ELC Program.                                                                                               |                                                                                                    |
| Allow access to parent email by school affiliated<br>organizations.<br>Choose an option                                                                      | l give my permission to Fullerton Joint Union High School<br>District to share my student's data, strictly for supporting<br>the Fullerton Education Partnership with Cal-State<br>Fullerton and Fullerton College. |
|                                                                                                    | Choose an option 🔻                                                                                                    |
| By clicking YES, I will be purchasing Chromebook                                                                                                    | Provide student information to military personnel.                                                                                                    |
| Insurance. By clicking NO, I am declining participation in the FJUHSD Chromebook Insurance Program.                                                          | Choose an option 🔹                                                                                                    |
| Choose an option 🔻                                                                                                    |                                                                                                    |
| Use of student photograph in school publications.                                                                                                    | I have read and agree to comply with the FJUHSD<br>Acceptable Use of Technology Policy.                                                                                                    |
|                                                                                                    | Choose an option 🔹                                                                                                    |
| I give permission to FJUHSD to release my child's data to<br>the University of California to support UC's Eligibility in the<br>Local Context (ELC) Program. |                                                                                                    |
| Choose an option                                                                                                    |                                                                                                    |

#### **Documents Uploads**

# Please upload your students' Immunization Records.

| Immunization Record                                |  |
|----------------------------------------------------|--|
| Upload a copy of the student's immunization record |  |
| Files Select documents                             |  |

# Please upload your students' Proof of Residence.

| Proof of Address                                                                                                    | Required |
|----------------------------------------------------------------------------------------------------|----------|
| Proof of Address documents provided must be in the parent/guardian's nameAcceptable documents include: o<br>utility bill (electricity, gas, water), mortgage statement or lease/rental agreement | urrent   |
| Files                                                                                                    |          |
| Select documents                                                                                                    |          |

# Please upload your students' Documentation of Age.

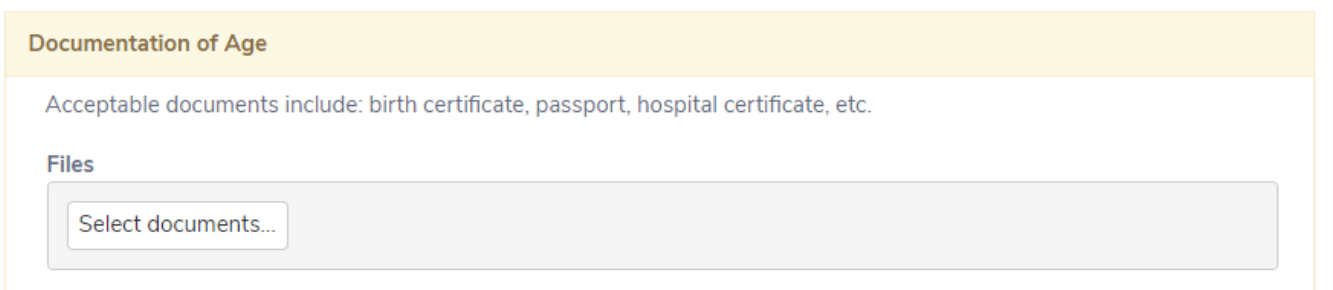

# Please upload your students' unofficial transcript/recent report card.

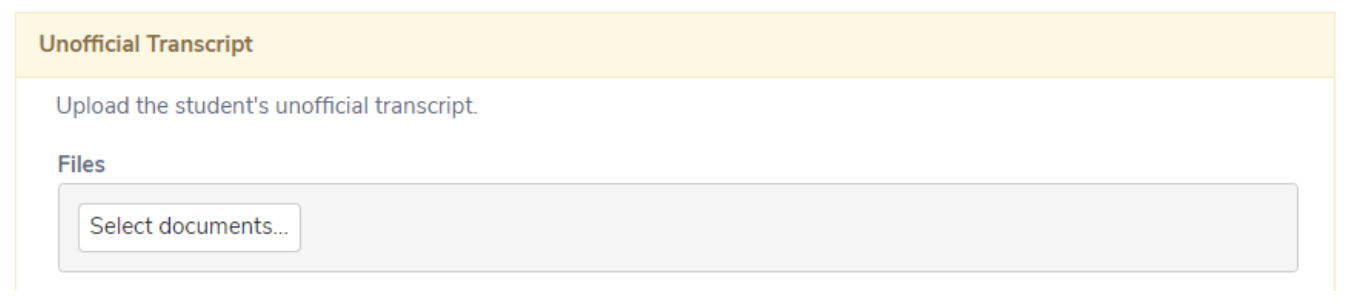

#### **Supplemental Questions**

# Please answer the following questions.

Supplemental Questions

 $\sim$ 

| All fields are required.                                                                               |                                                                                                    |  |
|----------------------------------------------------------------------------------------------------|----------------------------------------------------------------------------------------------------|--|
| Which language did your child learn when he/she first<br>began to talk?                                | Which language does your child most frequently speak at home?                                              |  |
| Choose an option 🗸                                                                                     | Choose an option                                                                                           |  |
| Which language do you (the parents or guardians) most<br>frequently use when speaking with your child? | Which language is most often spoken by adults in the home? (parents, guardians, grandparents, or any other |  |
| Choose an option 🔹 🔻                                                                                   | adults)                                                                                                    |  |
|                                                                                                    | Choose an option                                                                                           |  |
| Junior High Attended                                                                                   | Does this student have an active 504 Plan?                                                                 |  |
| Choose an option                                                                                       | Choose an option                                                                                           |  |
| Does this student have an active IEP?                                                                  | Is this student in Foster Care placement?                                                                  |  |
| Choose an option                                                                                       | Choose an option                                                                                           |  |

#### **Residence Survey**

Please select the option that best describes your current living situation.

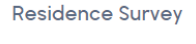

Please select the option that best describes your current living situation.

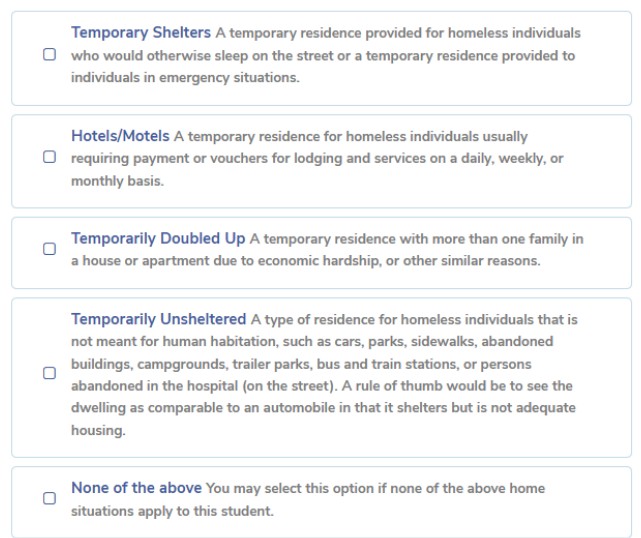

#### **Family Military Survey**

F

Please select whether or not at least one parent/guardian of this student is active in the United States Armed Forces.

|                     |         | Family Military Survey                                                                                    | $\checkmark$ |
|---------------------|---------|----------------------------------------------------------------------------------------------------|--------------|
| Please s<br>Armed F | elect v | whether or not at least one parent/guardian of this student is active in the Unite                        | d States     |
|                     |         | Yes, at least one parent/guardian of this student is on active duty in the United States Armed Forces.    |              |
|                     | 0       | No, this student does not have a parent/guardian who on is active duty in the United States Armed Forces. |              |

# **Confirm Your Application**

Review the information for your student enrollment.

Click on the edit button on any selection that needs a correction.

Scroll to the bottom and click Finish and Submit below to finalize your enrollment.

Confirm Below is a summary of information collected for this student enrollment. Click the edit button on any section that needs a correction. If everything appears correct, click the Finish and Submit below to finalize this enrollment. A printer friendly page will be provided for your records. Assigned School: Sunny Hills High School (714) 626-4200 1801 Lancer Way Fullerton 92833 f the information above is correct, click Finish and Submit. After clicking this no further changes can be made online.

There will be an option to print the enrollment for your records or enroll another student. **Print Enroll Another Student** 

**Finish and Submit** 

# What to expect after completing the Online Enrollment

- You may get a call or email from our staff requesting additional information to finalize enrollment
- You may need to provide required documents to the Guidance Office at SHHS if they were not uploaded during the online enrollment
- FJUHSD utilizes two different Aeries portals Aeries Online Enrollment and Aeries Student Information System. Parents and students will each have their own Student Information System accounts to access attendance, grades, reports, test results, electronic report cards, electronic transcripts, and other documents related to the student. These portal accounts will be created for the parent and student by our district.
- Once you have enrolled in FJUHSD and the district has created your Parent Aeries portal, you will automatically receive an email from Aeries (ADNadmin@fjuhsd.org) to complete Data Confirmation. This is a step by step process in which the parent/guardian verifies student information such as contacts, emergency contacts, physical address/mailing address, medical information, authorizations, and family information. Aeries will send the parent portal login email to the email address you used when you enrolled your student(s).
- Students will receive their portal access when the new school year starts.